# 

# Cadastros de Compras e Suprimentos Web Cadastro de Comprador

**JULHO 2023** 

COMSUPWEB08V2

# Sumário

| 1, |   | Vi  | sãc  | ge   | ral. |      |      |      |      |      |      |    |     |     |   | · · · · |   |   |   |   | 04 |
|----|---|-----|------|------|------|------|------|------|------|------|------|----|-----|-----|---|---------|---|---|---|---|----|
| 2. |   | Ok  | ojet | ivo  |      |      |      |      |      |      |      |    |     |     |   |         |   |   |   |   | 05 |
| 3. |   | Са  | ida  | stro | )S   |      |      |      |      |      |      |    |     |     |   |         |   |   |   |   | 06 |
|    | 3 | 3.1 | Со   | mp   | rad  | or   | •    | •    | •    |      | •    | *  |     |     | • |         | • | • | • | • | 06 |
|    | 3 | 3.2 | Pro  | odu  | tos  | со   | mp   | rad  | 0S   |      |      |    |     |     |   |         |   |   |   |   | 09 |
|    | 3 | 3.3 | Са   | das  | stra | me   | nto  | Au   | tom  | náti | со   |    |     |     |   |         |   |   |   |   | 10 |
|    | 3 | 3.4 | Ex   | por  | taç  | ão ( | de F | Pro  | dute | o po | or C | om | pra | dor |   |         |   |   |   |   | 13 |
|    | 3 | 3.5 | Lir  | nite | e po | r P  | rod  | uto  |      |      |      |    |     |     |   |         |   |   |   |   | 15 |
|    | 3 | 3.6 | Ċa   | das  | stra | me   | nto  | Au   | tom  | náti | со   | *  | *   | *   | • | *       | • | * | • | • | 16 |
|    | 3 | 3.7 | Ľir  | nite | e po | r N  | ível | de   | Pro  | bdu  | to   |    |     |     |   |         |   |   |   |   | 18 |
|    | 3 | 3.8 | Ge   | ren  | te p | oor  | Cor  | mpr  | ado  | or   |      |    |     |     |   |         |   |   |   |   | 19 |
|    | 3 | 3.9 | Ор   | era  | dor  | Re   | lac  | iona | ado  |      |      |    |     |     |   |         |   |   |   |   | 21 |
|    | 3 | 3.1 | 0 È  | хрс  | orta | ção  | de   | Ор   | era  | dor  |      |    |     |     |   |         |   |   |   |   | 23 |
|    |   |     |      | -    |      |      |      |      |      |      |      |    |     |     |   |         |   |   |   |   |    |
|    |   |     |      |      |      |      |      |      |      |      |      |    |     |     |   |         |   |   |   |   |    |
|    |   |     |      |      |      |      |      |      |      |      |      |    |     |     |   |         |   |   |   |   |    |
|    |   |     |      |      |      |      |      |      |      |      |      |    |     |     |   |         |   |   |   |   |    |
|    |   |     |      |      |      |      |      |      |      |      |      |    |     |     |   |         |   |   |   |   |    |
|    |   |     |      |      |      |      |      |      |      |      |      |    |     |     |   |         |   |   |   |   |    |
|    |   |     |      |      |      |      |      |      |      |      |      |    |     |     |   |         |   |   |   |   |    |
|    |   |     |      |      |      |      |      |      |      |      |      |    |     |     |   |         |   |   |   |   |    |
|    |   |     |      |      |      |      |      |      |      |      |      |    |     |     |   |         |   |   |   |   |    |
|    |   |     |      |      |      |      |      |      |      |      |      |    |     |     |   |         |   |   |   |   |    |
|    |   |     |      |      |      |      |      |      |      |      |      |    |     |     |   |         |   |   |   |   |    |
|    |   |     |      |      |      |      |      |      |      |      |      |    |     |     |   |         |   |   |   |   |    |
|    |   |     |      |      |      |      |      |      |      |      |      |    |     |     |   |         |   |   |   |   |    |
|    |   |     |      |      |      |      |      |      |      |      |      |    |     |     |   |         |   |   |   |   |    |
|    |   |     |      |      |      |      |      |      |      |      |      |    |     |     |   |         |   |   |   |   |    |
|    |   |     |      |      |      |      |      |      |      |      |      |    |     |     |   |         |   |   |   |   |    |
|    |   |     |      |      |      |      |      |      |      |      |      |    |     |     |   |         |   |   |   |   |    |
|    |   |     |      |      |      |      |      |      |      |      |      |    |     |     |   |         |   |   |   |   |    |
|    |   |     |      |      |      |      |      |      |      |      |      |    |     |     |   |         |   |   |   |   |    |
|    |   |     |      |      |      |      |      |      |      |      |      |    |     |     |   |         |   |   |   |   |    |

| , | ada  | etro | ah a | Com | nrac | unriu | ment   | tos V | Veh - | - Ca | daeti | ro de | Cor | nnra  | dor |  |  |  |  |
|---|------|------|------|-----|------|-------|--------|-------|-------|------|-------|-------|-----|-------|-----|--|--|--|--|
|   | Jaua | 500  | Juc  | COM | prus | apin  | incini |       |       | Out  | uusu  | U UC  |     | iipia |     |  |  |  |  |
|   |      |      |      |     |      |       |        |       |       |      |       |       |     |       |     |  |  |  |  |
|   |      |      |      |     |      |       |        |       |       |      |       |       |     |       |     |  |  |  |  |
|   |      |      |      |     |      |       |        |       |       |      |       |       |     |       |     |  |  |  |  |
|   |      |      |      |     |      |       |        |       |       |      |       |       |     |       |     |  |  |  |  |
|   |      |      |      |     |      |       |        |       |       |      |       |       |     |       |     |  |  |  |  |
|   |      |      |      |     |      |       |        |       |       |      |       |       |     |       |     |  |  |  |  |
|   |      |      |      |     |      |       |        |       |       |      |       |       |     |       |     |  |  |  |  |
|   |      |      |      |     |      |       |        |       |       |      |       |       |     |       |     |  |  |  |  |
|   |      |      |      |     |      |       |        |       |       |      |       |       |     |       |     |  |  |  |  |
|   |      |      |      |     |      |       |        |       |       |      |       |       |     |       |     |  |  |  |  |
|   |      |      |      |     |      |       |        |       |       |      |       |       |     |       |     |  |  |  |  |
|   |      |      |      |     |      |       |        |       |       |      |       |       |     |       |     |  |  |  |  |
|   |      |      |      |     |      |       |        |       |       |      |       |       |     |       |     |  |  |  |  |
|   |      |      |      |     |      |       |        |       |       |      |       |       |     |       |     |  |  |  |  |
|   |      |      |      |     |      |       |        |       |       |      |       |       |     |       |     |  |  |  |  |
|   |      |      |      |     |      |       |        |       |       |      |       |       |     |       |     |  |  |  |  |
|   |      |      |      |     |      |       |        |       |       |      |       |       |     |       |     |  |  |  |  |
|   |      |      |      |     |      |       |        |       |       |      |       |       |     |       |     |  |  |  |  |
|   |      |      |      |     |      |       |        |       |       |      |       |       |     |       |     |  |  |  |  |
|   |      |      |      |     |      |       |        |       |       |      |       |       |     |       |     |  |  |  |  |
|   |      |      |      |     |      |       |        |       |       |      |       |       |     |       |     |  |  |  |  |
|   |      |      |      |     |      |       |        |       |       |      |       |       |     |       |     |  |  |  |  |
|   |      |      |      |     |      |       |        |       |       |      |       |       |     |       |     |  |  |  |  |
|   |      |      |      |     |      |       |        |       |       |      |       |       |     |       |     |  |  |  |  |
|   |      |      |      |     |      |       |        |       |       |      |       |       |     |       |     |  |  |  |  |
|   |      |      |      |     |      |       |        |       |       |      |       |       |     |       |     |  |  |  |  |
|   |      |      |      |     |      |       |        |       |       |      |       |       |     |       |     |  |  |  |  |
|   |      |      |      |     |      |       |        |       |       |      |       |       |     |       |     |  |  |  |  |
|   |      |      |      |     |      |       |        |       |       |      |       |       |     |       |     |  |  |  |  |
|   |      |      |      |     |      |       |        |       |       |      |       |       |     |       |     |  |  |  |  |
|   |      |      |      |     |      |       |        |       |       |      |       |       |     |       |     |  |  |  |  |

# 

## 1. Visão Geral

Os cadastros do módulo de Compras e Suprimentos auxiliam no funcionamento básico deste sistema, que é parte integrante do produto TecFood utilizado nas cozinhas industriais

## 2. Objetivo

Os compradores cadastrados serão responsáveis por comprar, cotar, gerar AF e montar uma lista de preço no sistema.

# 3. Cadastros

## 3.1 Comprador

No canto superior esquerdo da tela inicial do **TecFood Web**, clique no ícone do menu lateral. Esse acesso também pode ser feito por meio de um atalho, pressionando as teclas Ctrl e M simultaneamente.

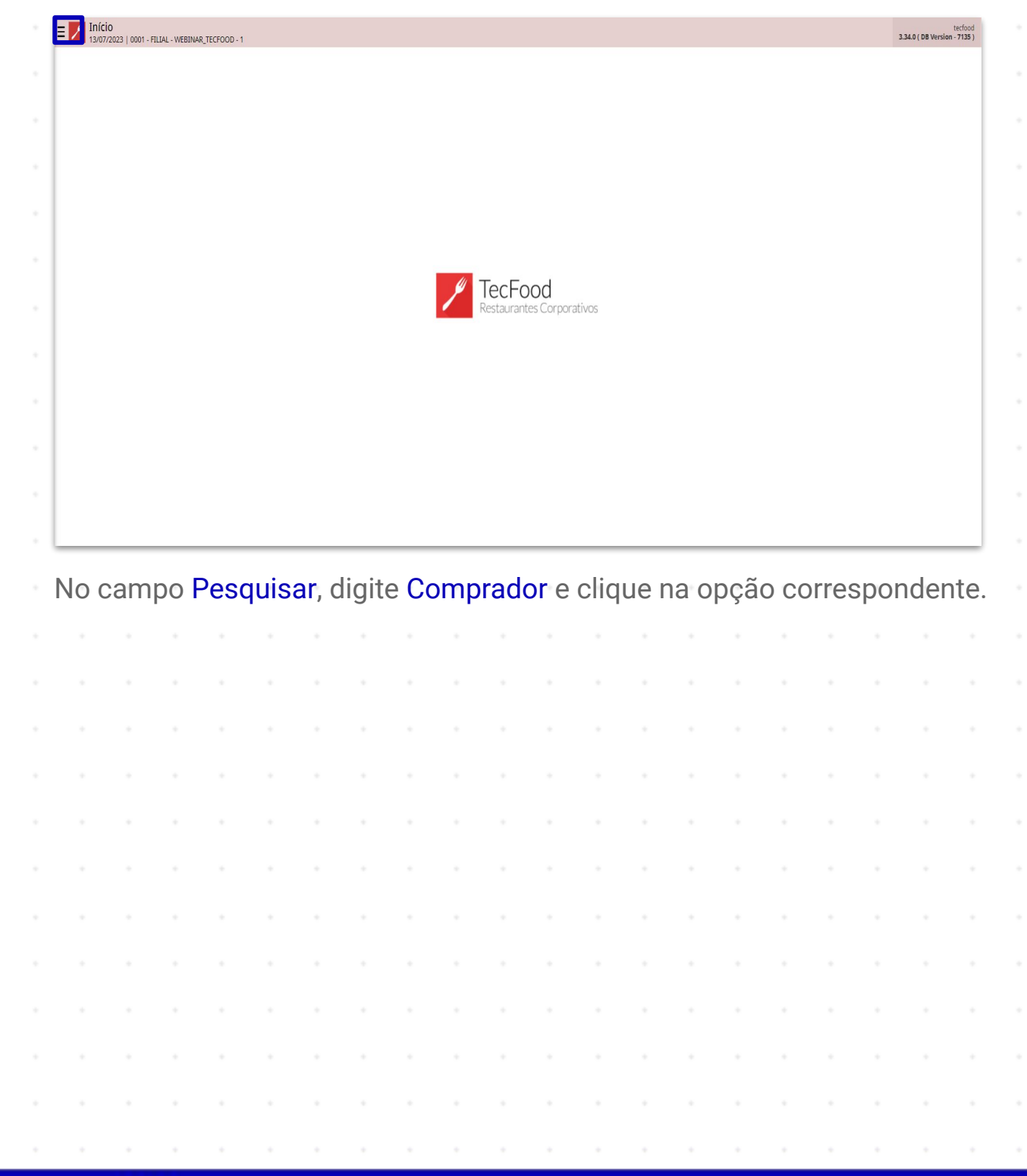

| operador_WEBINAR_TECFOOD_8                                                                                | radiood<br>2.25.1 (08 Version - 5536 ) |
|----------------------------------------------------------------------------------------------------|----------------------------------------|
| 19/12/2022<br>0001 - FILIAL - WEBINAR_TECFOOD - 1                                                         |                                        |
| 😔 Trocar Unidade                                                                                          |                                        |
| comprador X,                                                                                              |                                        |
| Número de Cotações por Comprador<br>Suprimentos » Fornecimento » Relatórico » Estatísticas de Nezociações |                                        |
| Comprador<br>Parametritação » Suprimentos » Cadastros                                                     |                                        |
|                                                                                                    |                                        |
|                                                                                                    |                                        |
|                                                                                                    |                                        |
|                                                                                                    | TocFood                                |
|                                                                                                    | Restaurantes Corporativos              |
|                                                                                                    |                                        |
|                                                                                                    |                                        |
|                                                                                                    |                                        |
|                                                                                                    |                                        |
|                                                                                                    |                                        |
|                                                                                                    |                                        |
|                                                                                                    |                                        |
|                                                                                                    |                                        |
| 🕴 Zeedhi 🔺                                                                                                |                                        |

Na tela de **Comprador**, clique no botão **Adicionar** na parte central inferior da tela para incluir o operador que será responsável pela função de compras no sistema.

| D000002323         EAD           0000011021         operador_WEBINAR_TECFOOD_13           0000011022         operador_WEBINAR_TECFOOD_8 | -   |
|----------------------------------------------------------------------------------------------------|-----|
| 000011021 operador_WEBINAR_TECFOOD_13<br>000011022 operador_WEBINAR_TECFOOD_8                                                           |     |
| 000011022 operador_WEBINAR_TECFOOD_8                                                                                                    |     |
|                                                                                                    |     |
| 000011023 operador_WEBINAR_TECFOOD_11                                                                                                   |     |
| 000011029 operador_WEBINAR_TECFOOD_12                                                                                                   |     |
| 000110220 operador_WEBINAR_TECFOOD_4                                                                                                    |     |
| 000110226 operador_WEBINAR_TECFOOD_16                                                                                                   |     |
|                                                                                                    |     |
|                                                                                                    |     |
|                                                                                                    | Rel |
| eencha os campos seguintes:                                                                                                    | Rel |
| eencha os campos seguintes:                                                                                                    | Rei |
| eencha os campos seguintes:                                                                                                    | Rel |

| E Comprador  | AL - WEBINAR_TECFOOD - 1 |                                                 |                             | SUP<br>Access Control 2.76.4 ( DB Version - 6586 ) |
|--------------|--------------------------|-------------------------------------------------|-----------------------------|----------------------------------------------------|
| Código       | Nome                     | -<br>Comprador Produto por comprador Gerente po |                             |                                                    |
| 00000002323  | EAD                      | Nome 9                                          | - contrast - procession     |                                                    |
| 000000011021 | operador_WEBINAR_TE      | Procurar                                        |                             | Q                                                  |
| 00000011022  | operador_WEBINAR_TE      | Valor limite por AF                             | Valor limite de AF's no mês |                                                    |
| 00000011023  | operador_WEBINAR_TE      |                                                 |                             |                                                    |
| 000000011029 | operador_WEBINAR_TE      |                                                 |                             |                                                    |
| 000000110220 | operador_WEBINAR_TE      |                                                 |                             |                                                    |
| 000000110226 | operador_WEBINAR_TE      |                                                 |                             |                                                    |
|              |                          |                                                 |                             |                                                    |
| -            |                          |                                                 |                             |                                                    |
|              |                          |                                                 |                             |                                                    |
|              |                          |                                                 |                             |                                                    |
|              |                          |                                                 |                             |                                                    |
|              |                          |                                                 |                             |                                                    |
|              |                          |                                                 |                             |                                                    |
|              |                          |                                                 |                             |                                                    |
|              |                          |                                                 |                             |                                                    |
|              |                          |                                                 |                             |                                                    |
|              |                          |                                                 |                             |                                                    |
|              |                          |                                                 |                             |                                                    |
|              |                          |                                                 |                             |                                                    |
|              |                          |                                                 |                             |                                                    |
| < Cancelar   |                          |                                                 |                             | Salvar                                             |

- Nome: insira as informações do operador desejado. Esse exemplo de cadastro é indicado para empresas que delimitam compradores para cada categoria de produtos. Para empresas que possuem apenas um comprador, o mais comum é o cadastro pelo próprio nome do operador.
- Valor Limite por AF: esse campo deverá ser preenchido caso o comprador trabalhe com um limite de compra estipulado.
- Valor Limite de AFs no Mês: se necessário, defina também o valor limite mensal. Dessa forma, se o valor estipulado por mês e por AFs for ultrapassado, o gerente vinculado a esse comprador deve liberar a AF por meio da tela de Análise De Autorização De Fornecimento. Esse processo será possível caso seja uma AF automática. Para uma AF manual, é necessário validar e liberar a AF pela tela de Liberação De AF Inconsistente/Fora Do Limite. Para qualquer alteração na AF automática ou manual, o gerente deverá realizar nova validação e liberação, também através da tela de Liberação De AF

Após inserir os dados, clique em Salvar no canto inferior direito.

| Comprador    | AR_TECFOOD - 1      |                                                        |                             | Access Control 2.76.4 ( DR | SUP<br>S Version - 6586 ) |
|--------------|---------------------|--------------------------------------------------------|-----------------------------|----------------------------|---------------------------|
| Código       | Nome                | - Comprador Produte per comprador Gerente per comprade |                             |                            |                           |
| 00000002323  | EAD                 | Nome Q                                                 |                             |                            |                           |
| 000000011021 | operador_WEBINAR_TE | Procurar                                               |                             |                            | Q                         |
| 000000011022 | operador_WEBINAR_TE | Valor limite por AF                                    | Valor limite de AF's no mês |                            |                           |
| 000000011023 | operador_WEBINAR_TE |                                                        |                             |                            |                           |
| 000000011029 | operador_WEBINAR_TE |                                                        |                             |                            |                           |
| 000000110220 | operador_WEBINAR_TE |                                                        |                             |                            |                           |
| 000000110226 | operador_WEBINAR_TE |                                                        |                             |                            |                           |
|              |                     |                                                        |                             |                            |                           |
|              |                     |                                                        |                             |                            |                           |
|              |                     |                                                        |                             |                            |                           |
|              |                     |                                                        |                             |                            |                           |
|              |                     |                                                        |                             |                            |                           |
|              |                     |                                                        |                             |                            |                           |
|              |                     |                                                        |                             |                            |                           |
|              |                     |                                                        |                             |                            |                           |
|              |                     |                                                        |                             |                            |                           |
|              |                     |                                                        |                             |                            |                           |
|              |                     |                                                        |                             |                            |                           |
|              |                     |                                                        |                             |                            |                           |
|              |                     |                                                        |                             |                            |                           |
| < Cancelar   |                     |                                                        |                             |                            | Salvar                    |

## **3.2 Produtos Comprados**

Depois de vincular o operador ao comprador, informe os produtos ou nível de produtos específicos que ele será responsável por cotar preço e comprar. Para isso, clique sobre o comprador cadastrado na tela de **Comprador**. Em seguida, na aba **Produtos comprados**, selecione o botão **Adicionar** na parte inferior da tela.

| 20/12/2022   0001 - FIL | ILIAL - WEBINAR_TECFOOD - 1 |                                                                  | Access Control 2.76.4 ( DB Version - 6 |
|-------------------------|-----------------------------|------------------------------------------------------------------|----------------------------------------|
| ódigo                   | Nome                        | 000000110213 - operador_WEBINAR_TECFOOD_6                        |                                        |
| 00000002323             | EAD                         | Produto por comprador Gerente por comprador Operador Relacionado |                                        |
| 00000011021             | operador_WEBINAR_T          | Produtos comprados imite por produto Limite por nivel de produto |                                        |
| 00000011022             | operador_WEBINAR_T          | Código Nome                                                      |                                        |
| 00000011023             | operador_WEBINAR_T          | Nao ha registros                                                 |                                        |
| 00000011029             | operador_WEBINAR_T          |                                                                  |                                        |
| 00000110213             | operador_WEBINAR_₹          |                                                                  |                                        |
| 00000110220             | operador_WEBINAR_T          |                                                                  |                                        |
| 00000110226             | operador_WEBINAR_T          |                                                                  |                                        |
|                         |                             |                                                                  |                                        |
|                         |                             |                                                                  |                                        |
|                         |                             |                                                                  |                                        |

#### TEKNISA

No campo **Nome**, defina qual produto, subnível ou nível de produtos pertencem ao comprador. Caso tenha apenas um comprador para todos os produtos, insira todos os grupos de produtos que são utilizados na rotina de compras.

| E Comprador    | - FILIAL - WEBINAR_TECFOOD - 1            | Access Control 2,76.4 (                      | SUP<br>DB Version - 6586 ) |
|----------------|-------------------------------------------|----------------------------------------------|----------------------------|
| Código         | 000000110213 - operador_WEBINAR_TECFOOD_6 | - « 00000110213 - operador_WEBINAR_TECFOOD_6 |                            |
| 00000002323    | Produto por comprador Gerente por compra  | Produtos comprados                           |                            |
| 000000011021   | Produtos comprados Limite por produto Lin | Nome Q<br>Procurar                           | Q                          |
| 00000011022    | Código                                    | 0   COZINHA CENTRAL                          |                            |
| 000000011032   |                                           | 0.00   BOVINOS                               | - I.                       |
| 00000011025    |                                           | 0.00.00   ASSADOS                            |                            |
| 00000011029    |                                           | 0.00.00.000   COSTELA ASSADA                 | •                          |
| 000000110213 < |                                           | 0.00.00.00.01   COSTELA KG                   |                            |
| 000000110220   |                                           | 1   ALIMENTAR                                |                            |
| 000000110226   |                                           |                                              |                            |
|                |                                           |                                              |                            |
|                |                                           |                                              |                            |
|                |                                           |                                              |                            |
|                |                                           |                                              |                            |
|                |                                           |                                              |                            |
|                |                                           |                                              |                            |
|                |                                           |                                              |                            |
|                |                                           |                                              |                            |
|                |                                           |                                              |                            |
|                |                                           |                                              |                            |
|                |                                           |                                              |                            |
|                |                                           |                                              |                            |
|                |                                           |                                              |                            |
| < Cancelar     |                                           |                                              | Salvar                     |

Porém, é recomendado que existam compradores específicos para diferentes categorias de produtos. Isso auxiliará na organização das operações de compras, além da apresentação e divisão de dados nos relatórios.

Clique em Salvar no canto inferior direito após incluir o produto pertencente ao comprador.

#### 3.3 Cadastramento Automático

O sistema também permite cadastrar um intervalo de produtos automaticamente. Para isso, clique no botão Ações no canto inferior direito.

| E Comprador Comprador Access C                                                                                            | untrol | 2.76.4 ( DB Version - | SUP<br>6586 ) |
|----------------------------------------------------------------------------------------------------|--------|-----------------------|---------------|
| Código Nome 000000110213 - operador_WEBINAR_TECFOOD_6<br>Produto por comprador_Gerente por comprador_Operador Relacionado |        |                       |               |
| 00000002323 EAD Produtos comprados Limite por produto. Limite por nível de produto.                                       |        |                       | _             |
| 00000011021 operador_WEBINAR_TE                                                                                           | _      |                       |               |
| 000000011022 operador_WEBINAR_TE 1 AlIMENTAP                                                                              |        |                       | -             |
| 000000011023 operador_WEBINAR_TE                                                                                          |        |                       |               |
| 00000011029 operador_WEBINAR_TE                                                                                           |        |                       |               |
| 000000110213 operador_WEBINAR_C                                                                                           |        |                       |               |
| 000000110220 operador_WEBINAR_TE                                                                                          |        |                       |               |
| 000000110226 operador_WEBINAR_TE                                                                                          |        |                       |               |
|                                                                                                    |        |                       |               |
| ∢ Voltar                                                                                                    |        | A                     | ,ões          |

Em seguida, escolha a opção Cadastramento Automático.

|                                                           |                                 |                    |             |             | - operador W     |             | 00D_6       |             |              |             |                  |                  |                  |                  |                  |                  |   |  |
|-----------------------------------------------------------|---------------------------------|--------------------|-------------|-------------|------------------|-------------|-------------|-------------|--------------|-------------|------------------|------------------|------------------|------------------|------------------|------------------|---|--|
| Código                                                    |                                 | Nome               |             | Produto po  | or compra        | dor Gere    |             |             | erador Relac |             |                  |                  |                  |                  |                  |                  |   |  |
| 0000000233                                                | 23                              | EAD                |             | Produtos c  | omprado          | S Limite n  |             |             |              |             |                  |                  |                  |                  |                  |                  |   |  |
| 00000001102                                               | 21                              | operador_          | VEBINAR_TE  | Código      |                  |             |             |             |              | Nome        |                  |                  |                  |                  |                  |                  |   |  |
| 00000001102                                               | 22                              | operador_          | VEBINAR_TE  | 1           |                  |             |             |             |              | ALIMENTA    | AR.              |                  |                  |                  |                  |                  |   |  |
| 00000001102                                               | 23                              | operador_          | VEBINAR_TE  |             |                  |             |             |             |              |             |                  |                  |                  |                  |                  |                  |   |  |
| 00000001102                                               | 29                              | operador_          | VEBINAR_TE  |             |                  |             |             |             |              |             |                  |                  |                  |                  |                  |                  |   |  |
|                                                           |                                 | operador_          | WEBINAR_    |             |                  |             |             |             |              |             |                  |                  |                  |                  |                  |                  |   |  |
| 00000011022                                               | 20                              | operador_          | VEBINAR_TE  |             |                  |             |             |             |              |             |                  |                  |                  |                  |                  |                  |   |  |
| 00000011022                                               | 26                              | operador_          | VEBINAR_TE  |             |                  |             |             |             |              |             |                  |                  |                  |                  |                  |                  |   |  |
|                                                           |                                 |                    |             |             |                  |             |             |             |              |             |                  |                  |                  |                  |                  |                  |   |  |
|                                                           |                                 |                    |             |             |                  |             |             |             |              |             |                  |                  |                  |                  |                  |                  |   |  |
|                                                           |                                 |                    |             |             |                  |             |             |             |              |             |                  |                  |                  |                  |                  |                  |   |  |
|                                                           |                                 |                    |             |             |                  |             |             |             |              |             |                  |                  |                  |                  |                  |                  |   |  |
|                                                           |                                 |                    |             |             |                  |             |             |             |              |             |                  |                  |                  |                  |                  |                  |   |  |
|                                                           |                                 |                    |             |             |                  |             |             |             |              |             |                  |                  |                  |                  |                  |                  |   |  |
|                                                           |                                 |                    |             |             |                  |             |             |             |              |             |                  |                  |                  |                  |                  |                  |   |  |
|                                                           |                                 |                    |             |             |                  |             |             |             |              |             |                  |                  |                  |                  |                  |                  |   |  |
|                                                           |                                 |                    |             |             |                  |             |             |             |              |             |                  |                  |                  |                  |                  |                  |   |  |
|                                                           |                                 |                    |             |             |                  |             |             |             |              |             |                  |                  |                  |                  |                  |                  |   |  |
| Ações                                                     |                                 |                    |             |             |                  |             |             |             |              |             |                  |                  |                  |                  |                  |                  |   |  |
| <mark>Ações</mark><br>Cadastrame                          | ento Automátic                  | co                 |             |             |                  |             |             |             |              |             |                  |                  |                  |                  |                  |                  |   |  |
| <mark>Ações</mark><br>Cadastrame<br>Exportação            | ento Automátic<br>de Produto po | co<br>or Comprador |             |             |                  |             |             |             |              |             |                  |                  |                  |                  |                  |                  |   |  |
| Ações<br>Cadastrame<br>Exportação<br>< Cancelar           | ento Automátic<br>de Produto pc | co<br>or Comprador |             |             |                  |             |             |             |              |             |                  |                  |                  |                  |                  |                  |   |  |
| Ações<br>Cadastrame<br>Exportação<br>< Cancelar           | ento Automátic<br>de Produto po | co<br>or Comprador |             |             |                  |             |             |             |              |             |                  |                  |                  |                  |                  |                  |   |  |
| Ações<br>Cadastrame<br>Exportação<br>< Cancelar           | ento Automátic<br>de Produto pc | co<br>or Comprador |             |             |                  |             |             |             |              |             |                  |                  |                  |                  |                  |                  |   |  |
| Ações<br>Cadastrame<br>Exportação<br><b>〈 Cancelar</b>    | ento Automátic<br>de Produto po | co<br>or Comprador |             |             |                  | •           | •           |             |              |             |                  |                  | •                |                  | •                | •                |   |  |
| Ações<br>Cadastrame<br>Exportação<br><b>〈</b> Cancelar    | ento Automátic<br>de Produto po | co<br>or Comprador | -<br>-<br>- | -<br>       |                  |             | -<br>-<br>- | -<br>       | -<br>-       | -<br>       | -<br>            | •                |                  | -<br>-<br>-      | -                | -<br>-<br>-      | - |  |
| Ações<br>Cadastrame<br>Exportação<br>{ Cancelar           | ento Automátic                  | co<br>or Comprador | -<br>-<br>- |             | •                |             | -<br>-<br>- |             |              |             |                  |                  |                  | •                |                  | •                | - |  |
| Ações<br>Cadastrame<br>Exportação<br>{ Cancelar           | ento Automáti<br>de Produto pc  | co<br>or Comprador | -<br>-<br>- | -<br>-<br>- | •                | -<br>-<br>- | -<br>-<br>- | -<br>-<br>- | •            | -<br>-<br>- | -                | -                | -<br>-<br>-      | -<br>-<br>-      | -<br>-<br>-      | -<br>-<br>-      | - |  |
| Ações<br>Cadastrame<br>Exportação<br>{ Cancelar           | ento Automátil<br>de Produto po | co<br>or Comprador | -           | -<br>-<br>- | •                | -           | -           | -           |              | -           | -<br>-<br>-      | -<br>-<br>-      | -                | -                | -                | -                | - |  |
| Ações<br>Cadastrame<br>Exportação<br><b>&lt;</b> Cancelar | ento Automátil                  | co<br>or Comprador | -           |             | •                | -           | -           | -           | -<br>-<br>-  |             |                  |                  | -                | -                | -                | -                | - |  |
| Ações<br>Cadastrame<br>Exportação<br>< Cancelar           | ento Automátil<br>de Produto pc | co<br>or Comprador | -           |             |                  | -           | -           | -           |              | -           | -                | •                | -                | -                | -                | -                | - |  |
| Ações<br>Cadastrame<br>Exportação<br>< Cancelar           | ento Automátil                  | co<br>or Comprador | -           |             | -<br>-<br>-<br>- | -           | -           | -           | •            | -           | -<br>-<br>-<br>- | -<br>-<br>-<br>- | -<br>-<br>-<br>- | -<br>-<br>-<br>- | -<br>-<br>-<br>- | -<br>-<br>-<br>- | - |  |
| Ações<br>Cadastrame<br>Exportação<br><b>〈 Cancelar</b>    | ento Automátil                  | co<br>or Comprador | -           | •           | •                | -           | -           | -           | •            | -           | -                | -                | -                | -                | -                | -<br>-<br>-<br>- | - |  |

Insira um produto, subnível ou nível de produtos no campo **Produto Inicial** e **Produto Final** para estabelecer um intervalo de produtos. Clique em **Ok** no canto inferior direito para criar o cadastramento

| E Comprador<br>20/12/2022   0001 - FILIAL - WEBINA | R_TECFOOD - 1       | 6<br>Access Control 2,76.4 (DI                                                                                  | SUP<br>B Version - 6586 ) |
|----------------------------------------------------|---------------------|----------------------------------------------------------------------------------------------------|---------------------------|
| Código                                             | Nome                | 00000110213 - operador, WEBINAR, TECROOD_6<br>Produito nor comprador Gerente nor comprador Operador Relacionado |                           |
| 00000002323                                        | EAD                 | Produtos comprados Limite por orduto Limite por nível de produto                                                |                           |
| 000000011021                                       | operador_WEBINAR_TE | Kine por produce same por meno produce                                                                          |                           |
| 000000011022                                       | operador_WEBINAR_TE | Lonigo Ivome                                                                                                    |                           |
| 000000011023                                       | operador_WEBINAR_TE |                                                                                                    |                           |
| 000000011029                                       | operador_WEBINAR_TE |                                                                                                    |                           |
|                                                    | operador_WEBINAR_   |                                                                                                    |                           |
| 000000110220                                       | operador_WEBINAR_TE |                                                                                                    |                           |
| 000000110226                                       | operador_WEBINAR_TE |                                                                                                    |                           |
|                                                    |                     |                                                                                                    |                           |
| Cadastramento Automáti                             | со                  |                                                                                                    |                           |
| Produto Inicial ©<br>Procurar                      |                     | Produto Final ©  Procurar                                                                                       | Q                         |
| < Voltar                                           |                     |                                                                                                    | Ok                        |

Todo o intervalo entre os produtos definidos será considerado e aparecerá na lista.

|                          |                     | 000000110213 . operador WEBINAR TECED | 100.6                                                            | Access Control |     |  |
|--------------------------|---------------------|---------------------------------------|------------------------------------------------------------------|----------------|-----|--|
| Código                   | Nome                | Produto por comprador Geren           | Produto por comprador Gerente por comprador Operador Relacionado |                |     |  |
| 00000002323              | EAD                 | Produtos comprados Limite no          |                                                                  |                |     |  |
| 00000011021              | operador_WEBINAR_TE | chine po                              |                                                                  |                |     |  |
| 00000011022              | operador_WEBINAR_TE | Código                                | Nome                                                             |                |     |  |
| 00000011023              | operador_WEBINAR_TE |                                       | ALIMENTAK                                                        |                |     |  |
| 00000011029              | operador_WEBINAR_TE | 4.01.01.001.00                        | DETERGENTE NEUTRO 500ML -UND                                     |                |     |  |
| 000000110213             | operador WEBINAR 7  | 4.01.01.001.01                        | DETERGENTE NEUTRO 24 X 500ML - CX                                |                |     |  |
| 000000110270             | operador WERINAR TE | 4.01.01.002.00                        | SABAO PEDRA NEUTRO - UND                                         |                |     |  |
| 000000110226 operador_WE |                     | 4.01.01.002.01                        | SABAO PEDRA NEUTRO 12 4X200GR - CX                               |                |     |  |
| 000000110226             | operador_WEBINAR_IE | 4.01.01.002.02                        | SABAO PEDRA NEUTRO 50 X 200G - CX                                |                |     |  |
|                          |                     | 4.01.01.002.03                        | SABAO PEDRA NEUTRO 20 5X200GR - CX                               |                |     |  |
|                          |                     | 4.01.01.002.04                        | SABAO PEDRA NEUTRO 5X200GR - PCT                                 |                |     |  |
|                          |                     | 4.01.01.002.05                        | SABAO PEDRA NEUTRO 48 X 150GR - CX                               |                |     |  |
|                          |                     | 4.01.01.002.06                        | SABAO PEDRA NEUTRO 10X5X200G - CX                                |                |     |  |
|                          |                     | 4.01.01.003.00                        | SABAO EM PO - KG                                                 |                |     |  |
|                          |                     | 4.01.01.003.01                        | SABAO EM PO 1 X 16KG - CX                                        |                |     |  |
|                          |                     | 4.01.01.003.02                        | SABAO EM PO 24 X 500G - CX                                       |                |     |  |
|                          |                     |                                       |                                                                  |                |     |  |
|                          |                     |                                       |                                                                  |                |     |  |
|                          |                     |                                       |                                                                  |                |     |  |
|                          |                     |                                       |                                                                  |                |     |  |
|                          |                     |                                       |                                                                  |                |     |  |
| Voltar                   |                     |                                       | 0                                                                |                | Acc |  |

## 3.4 Exportação de Produto por Comprador

O sistema também permite exportar um produto ou nível de produtos para outro comprador. Selecione de qual comprador deseja exportar o produto e clique no agrupador de Ações. Escolha a opção Exportação de Produto por Comprador.

| E Comprador<br>20/12/2022   0001 - FILTAL - WE | BINAR_TECFOOD - 1   |                                                                                        | Acce                               | SUP<br>2.76.4 ( DB Version - 6586 ) |
|------------------------------------------------|---------------------|----------------------------------------------------------------------------------------|------------------------------------|-------------------------------------|
| Código                                         | Nome                | 000000110213 - operador_WEBINAR_TECFOOD_6<br>Produto por comprador Gerente por comprad | or Operador Relacionado            |                                     |
| 00000002323                                    | EAD                 | Produtos comprados Limite por produto Limi                                             |                                    |                                     |
| 000000011021                                   | operador_WEBINAR_TE | r Cidles                                                                               | News                               |                                     |
| 00000011022                                    | operador_WEBINAR_TE |                                                                                        |                                    |                                     |
| 00000011023                                    | operador_WEBINAR_TE | ₩ 1                                                                                    |                                    |                                     |
| 000000011029                                   | operador_WEBINAR_TE |                                                                                        |                                    |                                     |
| 000000110213                                   | operador_WEBINAR_   |                                                                                        |                                    |                                     |
| 000000110220                                   | operador_WEBINAR_TE | 4.01.01.002.00                                                                         | SABAO PEDRA NEUTRO - UND           |                                     |
| 000000110226                                   | operador_WEBINAR_TE | 4.01.01.002.01                                                                         | SABAO PEDRA NEUTRO 12 4X200GR - CX |                                     |
| -                                              |                     | 4.01.01.002.02                                                                         | SABAO PEDRA NEUTRO 50 X 200G - CX  |                                     |
|                                                |                     | 4.01.01.002.03                                                                         | SABAO PEDRA NEUTRO 20 5X200GR - CX |                                     |
|                                                |                     | 4.01.01.002.04                                                                         | SABAO PEDRA NEUTRO 5X200GR - PCT   |                                     |
|                                                |                     | 4.01.01.002.05                                                                         | SABAO PEDRA NEUTRO 48 X 150GR - CX |                                     |
|                                                |                     | 4.01.01.002.06                                                                         | SABAO PEDRA NEUTRO 10X5X200G - CX  |                                     |
|                                                |                     | 4.01.01.003.00                                                                         | SABAO EM PO - KG                   |                                     |
|                                                |                     | 4.01.01.003.01                                                                         | SABAO EM PO 1 X 16KG - CX          |                                     |
|                                                |                     | 4.01.01.003.02                                                                         | SABAO EM PO 24 X 500G - CX         |                                     |
|                                                |                     |                                                                                        |                                    |                                     |
|                                                |                     |                                                                                        |                                    |                                     |
| Ações                                          |                     |                                                                                        |                                    |                                     |
| Cadastramento Automático                       |                     |                                                                                        |                                    |                                     |
| Exportação de Produto por O                    | Comprador           |                                                                                        |                                    |                                     |

Na tela Exportação de Produto por Comprador o sistema apresenta o comprador selecionado em Comprador de Origem. Informe o Comprador de Destino e depois defina se deseja exportar o produto para todos os compradores cadastrados, para um específico ou para uma lista específica.

| E Comprador<br>20/12/2022   0001 - FILIAL - WEBINA | AR_TECFOOD + 1      |                                             |                                    | Access Control 2.76.4 ( DB Version - 65 | SUP<br>86 ) |
|----------------------------------------------------|---------------------|---------------------------------------------|------------------------------------|-----------------------------------------|-------------|
| Código                                             | Nome                | 000000110213 - operador_WEBINAR_TECFOOD_6   |                                    |                                         |             |
| 00000002323                                        | EAD                 | Produce por comprador Gerente por comprado  |                                    |                                         |             |
| 000000011021                                       | operador_WEBINAR_TE | Produtos comprados Limite por produto Limit | te por nivel de produto            |                                         |             |
| 000000011022                                       | operador_WEBINAR_TE | ✓ Código                                    | Nome                               |                                         |             |
| 000000011023                                       | operador WEBINAR TE |                                             | ALIMENTAR                          |                                         |             |
| 000000011029                                       | operador WEBINAR TE | 4.01.01.001.00                              | DETERGENTE NEUTRO 500ML -UND       |                                         |             |
| 000000110312                                       | operador_WEDINAD T  | 4.01.01.001.01                              | DETERGENTE NEUTRO 24 X 500ML - CX  |                                         |             |
| 000000110213                                       | operador_vvEBINAR_E | 4.01.01.002.00                              | SABAO PEDRA NEUTRO - UND           |                                         |             |
| 000000110220                                       | operador_WEBINAR_IE | 4.01.01.002.01                              | SABAO PEDRA NEUTRO 12 4X200GR - CX |                                         |             |
| 000000110226                                       | operador_WEBINAR_TE | 4.01.01.002.02                              | SABAO PEDRA NEUTRO 50 X 200G - CX  |                                         | I           |
|                                                    |                     | 4.01.01.002.03                              | SABAO PEDRA NEUTRO 20 5X200GR - CX |                                         |             |
|                                                    |                     | 4.01.01.002.04                              | SABAO PEDRA NEUTRO 5X200GR - PCT   |                                         |             |
|                                                    |                     | 4.01.01.002.05                              | SABAO PEDRA NEUTRO 48 X 150GR - CX |                                         | 1           |
|                                                    |                     | 4.01.01.002.06                              | SABAO PEDRA NEUTRO 10X5X200G - CX  |                                         |             |
|                                                    |                     | 4.01.01.003.00                              | SABAO EM PO - KG                   |                                         |             |
|                                                    |                     | 4.01.01.003.01                              | SABAO EM PO 1 X 16KG - CX          |                                         |             |
| Exportação de Produto p                            | or Comprador        |                                             |                                    |                                         |             |
| Comprador de Origem ©                              |                     |                                             |                                    |                                         |             |
| operador_WEBINAR_TECFOOD_6                         |                     |                                             |                                    | >                                       | ×           |
| Comprador de Destino                               |                     |                                             | 🔊 🖌 Tod                            |                                         |             |
| Produto                                            |                     |                                             |                                    |                                         |             |
|                                                    |                     |                                             | 🙊 🗸 Tod                            |                                         |             |
| < Voltar                                           |                     |                                             |                                    | c                                       | Ok          |

Caso seja para apenas alguns compradores, desmarque a caixa de seleção Todos e clique na lupa ao lado para abrir todas as opções. Clique em Ok para confirmar a operação.

| E Comprador<br>20/12/2022   0001 - FILIAL - WEBIN | AR_TECFOOD - 1      |                                                                                       |                                    | Access Control | SUP<br>2.76.4 ( DB Version - 6586 ) |
|---------------------------------------------------|---------------------|---------------------------------------------------------------------------------------|------------------------------------|----------------|-------------------------------------|
| Código                                            | Nome                | 000000110213 - operador_WEBINAR_TECFOOD_6 Produto por comprador_Gerente por comprador |                                    |                |                                     |
| 00000002323                                       | EAD                 | Produtos comprados Limite nor produto. Limit                                          |                                    |                |                                     |
| 000000011021                                      | operador_WEBINAR_TE | Tidles                                                                                | News                               |                |                                     |
| 000000011022                                      | operador_WEBINAR_TE |                                                                                       | ALIMENTAR                          |                | 1                                   |
| 000000011023                                      | operador_WEBINAR_TE | ∠ 4.01.01.001.00                                                                      | DETERGENTE NEUTRO 500ML-UND        |                |                                     |
| 000000011029                                      | operador_WEBINAR_TE | 4.01.01.001.01                                                                        | DETERGENTE NEUTRO 24 X 500ML - CX  |                |                                     |
| 000000110213                                      | operador_WEBINAR_   | 4.01.01.002.00                                                                        | SABAO PEDRA NEUTRO - UND           |                |                                     |
| 000000110220                                      | operador_WEBINAR_TE | 4.01.01.002.01                                                                        | SABAO PEDRA NEUTRO 12 4X200GR - CX |                |                                     |
| 000000110226                                      | operador_WEBINAR_TE | 4.01.01.002.02                                                                        | SABAO PEDRA NEUTRO 50 X 200G - CX  |                |                                     |
|                                                   |                     | 4.01.01.002.03                                                                        | SABAO PEDRA NEUTRO 20 5X200GR - CX |                |                                     |
|                                                   |                     | 4.01.01.002.04                                                                        | SABAO PEDRA NEUTRO 5X200GR - PCT   |                |                                     |
|                                                   |                     | 4.01.01.002.05                                                                        | SABAO PEDRA NEUTRO 43 X 150GR - CX |                |                                     |
|                                                   |                     | 4.01.01.002.06                                                                        | SABAO PEDRA NEUTRO 10X5X200G - CX  |                |                                     |
|                                                   |                     | 4.01.01.003.00                                                                        | SABAO EM PO - KG                   |                |                                     |
|                                                   |                     | 4.01.01.003.01                                                                        | SABAO EM PO 1 X 16KG - CX          |                |                                     |
| Exportação de Produto p                           | or Comprador        |                                                                                       |                                    |                |                                     |
| Comprador de Origem 😜                             |                     |                                                                                       |                                    |                |                                     |
| operador_WEBINAR_TECFOOD_6                        |                     |                                                                                       |                                    |                | ×                                   |
| Comprador de Destino ©<br>× EAD                   |                     |                                                                                       | @ Tod                              |                |                                     |
| Produto                                           |                     |                                                                                       |                                    |                |                                     |
|                                                   |                     |                                                                                       | CX V Tod                           |                |                                     |
| < Voltar                                          |                     |                                                                                       |                                    |                | Ok                                  |

Para verificar se a exportação ocorreu com sucesso, clique no comprador de destino e, na aba **Produto por Comprador**, observe se o produto ou intervalo foi vinculado ao comprador.

## **3.5 Limite por Produto**

Outras opções disponíveis no sistema são o controle do valor limite de compra para cada produto e o limite de compra por nível de produto.

**Atenção**: só é possível definir um limite de compras para produtos que foram inseridos na tela de **Produtos comprados**.

Na subaba Limite por Produto é possível incluir um limite de compra estipulado por produto. Clique em Adicionar na parte inferior central da tela.

| Comprador<br>20/12/2022   0001 - FIL | LIAL - WEBINAR_TECFOOD - 1 |                                             |                    |                                | Access Control 2.76.4 ( DB Version - 658 |
|--------------------------------------|----------------------------|---------------------------------------------|--------------------|--------------------------------|------------------------------------------|
| Código                               | Nome                       | 000000110213 - operador<br>Produto por comp | _WEBINAR_TECFOOD_6 | aprador - Oporador Polacionado |                                          |
| 00000002323                          | EAD                        | Producto por comp                           | Limite por produto |                                |                                          |
| 000000011021                         | operador_WEBINAR_TE        | Produtos comprados                          | Linite por produco | imite por nivel de produto     |                                          |
| 000000011022                         | operador_WEBINAR_TE        | Código                                      | Nome               | Valor limite por AF            | Valor limite de AF's no mês              |
| 00000011023                          | operador_WEBINAR_TE        |                                             |                    | Não há registros               |                                          |
| 00000011029                          | operador_WEBINAR_TE        |                                             |                    |                                |                                          |
| 00000110213                          | operador_WEBINAR_K         |                                             |                    |                                |                                          |
| 00000110220                          | operador_WEBINAR_TE        |                                             |                    |                                |                                          |
| 00000110226                          | operador WEBINAR TE        |                                             |                    |                                |                                          |
|                                      |                            |                                             |                    |                                |                                          |
| Voltar                               |                            |                                             |                    | Adioter                        | Cadastramento Automát                    |

Preencha os campos exibidos:

- **Nome**: selecione qual produto deseja incluir o limite de compra.
- Valor Limite por AF: esse campo deverá ser preenchido para o produto incluso de acordo com cada AF.
- Valor Limite de AFs no Mês: informe também o valor limite por AF mensal correspondente a cada AF para o produto incluso.

Após inserir os dados, clique em Salvar no canto inferior direito.

| = Comprador<br>20/12/2022   0001 | - FILIAL - WEBINAR_TECFOOD - | 1                        |                                                                 |                               | Access Control | SUP<br>2.76.4 ( DB Version - 6586 ) |
|----------------------------------|------------------------------|--------------------------|-----------------------------------------------------------------|-------------------------------|----------------|-------------------------------------|
| Código                           | 000000110213 - operador_     | WEBINAR_TECFOOD_6        | <ul> <li>« 000000110213 - operador_WEBINAR_TECFOOD_6</li> </ul> |                               |                |                                     |
| 00000003232                      | Produto por comp             | rador Gerente por compra | Limite por produto                                              |                               |                |                                     |
| 0000002325                       | Produtos comprados           | Limite por produto Lim   | Nome©                                                           |                               |                | - 1                                 |
| 000000011021                     | Código                       | Nome                     | Procurar                                                        |                               |                | Q                                   |
| 000000011022                     | souge                        | interine                 | Valor limite por AFO                                            | Valor limite de AF's no mês 😜 |                |                                     |
| 000000011023                     |                              |                          |                                                                 |                               |                |                                     |
| 000000011029                     |                              |                          |                                                                 |                               |                |                                     |
| 000000110213 <                   |                              |                          |                                                                 |                               |                |                                     |
| 000000110220                     |                              |                          |                                                                 |                               |                |                                     |
| 000000110226                     |                              |                          |                                                                 |                               |                |                                     |
|                                  |                              |                          |                                                                 |                               |                |                                     |
|                                  |                              |                          |                                                                 |                               |                |                                     |
|                                  |                              |                          |                                                                 |                               |                |                                     |
|                                  |                              |                          |                                                                 |                               |                |                                     |
|                                  |                              |                          |                                                                 |                               |                |                                     |
|                                  |                              |                          |                                                                 |                               |                |                                     |
|                                  |                              |                          |                                                                 |                               |                |                                     |
|                                  |                              |                          |                                                                 |                               |                |                                     |
|                                  |                              |                          |                                                                 |                               |                |                                     |
|                                  |                              |                          |                                                                 |                               |                |                                     |
|                                  |                              |                          |                                                                 |                               |                |                                     |
|                                  |                              |                          |                                                                 |                               |                |                                     |
|                                  |                              |                          |                                                                 |                               |                |                                     |
| / Cancelar                       |                              |                          |                                                                 |                               |                | Sahar                               |
| Cancelar                         |                              |                          |                                                                 |                               |                | Salvar                              |

## 3.6 Cadastramento Automático

O sistema também permite cadastrar um intervalo de produtos automaticamente. Para isso, clique no botão Cadastramento Automático, no canto inferior.

| digo       | Nome                | Produto por comp   | rador Gerente por cor | norador Operador Pelacionado |                    |               |
|------------|---------------------|--------------------|-----------------------|------------------------------|--------------------|---------------|
| 000002323  | EAD                 | Producto por comp  | Limite por produto    |                              |                    |               |
| 0000011021 | operador_WEBINAR_TE | Produtos comprados | Elinite por produco   | Limite por niver de produto  |                    |               |
| 0000011022 | operador_WEBINAR_TE | Código             | Nome                  | Valor limite por AF          | Valor limite de AF | s no mês      |
| 0000011023 | operador_WEBINAR_TE |                    | ALIMENTAR             | 15.000,00                    |                    | 55.000,00     |
| 0000011029 | operador_WEBINAR_TE |                    |                       |                              |                    |               |
| 0000110213 | operador_WEBINAR_K  |                    |                       |                              |                    |               |
| 0000110220 | operador_WEBINAR_TE |                    |                       |                              |                    |               |
| 0000110226 | operador_WEBINAR_TE |                    |                       |                              |                    |               |
|            |                     |                    |                       |                              |                    |               |
|            |                     |                    |                       |                              |                    |               |
|            |                     |                    |                       |                              |                    |               |
| oltar      |                     |                    |                       | <b>U</b>                     | Cadas              | ramento Autom |

## 

#### COMSUPWEB08V2

Registre os dados nos espaços correspondentes:

- Produto Inicial: informe o primeiro produto do intervalo de produtos desejado.
- Produto Final: insira o último produto do intervalo de produtos desejado.
- Valor Limite Por AF: digite o limite correspondente para cada AF dos produtos informados anteriormente.
- **Valor Limite De AFs No Mês**: defina o valor limite por AF mensal.

Após completar o cadastramento, clique em Ok no canto inferior direito.

| ≡ 🗾 Comprador<br>20/12/2022   0001 - FiLI | IAL - WEBINAR_TECFOOD - 1 |                 |                               |                               | Access Control 2.76.4 ( DB Version - 65 |
|-------------------------------------------|---------------------------|-----------------|-------------------------------|-------------------------------|-----------------------------------------|
| Código                                    | Nome                      | Produto por c   | rador_WEBINAR_TECFOOD_6       | r Operador Relacionado        |                                         |
| 00000002323                               | EAD                       | Produtos compra | dos Limite por produto Limit  |                               |                                         |
| 000000011021                              | operador_WEBINAR_TE       | Producos compra | uus cinite poi produto ciniti | e por miver de produco        |                                         |
| 000000011022                              | operador_WEBINAR_TE       | Código          | Nome                          | Valor limite por AF           | Valor limite de AF's no mês             |
| 000000011023                              | operador_WEBINAR_TE       |                 | ALIVIENTAR                    |                               | 53.00,00                                |
| 000000011029                              | operador_WEBINAR_TE       |                 |                               |                               |                                         |
|                                           | operador_WEBINAR_K        |                 |                               |                               |                                         |
| 000000110220                              | operador_WEBINAR_TE       |                 |                               |                               |                                         |
| 000000110226                              | operador_WEBINAR_TE       |                 |                               |                               |                                         |
|                                           |                           |                 |                               |                               |                                         |
| Cadastramento Au                          | itomático                 |                 |                               |                               |                                         |
| Produto Inicial O                         |                           |                 |                               | Produto Final Q               |                                         |
| Vales limite per AF O                     |                           |                 |                               | Valex limite de AF's no mês Q |                                         |
| valor limite por Ar 🥹                     |                           |                 |                               | valor minte de Ar s no mes 🥹  |                                         |
| < Voltar                                  |                           |                 |                               |                               |                                         |
| ( John                                    |                           |                 |                               |                               |                                         |

Observe que todos os produtos do intervalo ou nível aparecem na lista com seus respectivos limites de compra conforme informado.

| 0000002323                               | EAD<br>operador_WEBINAR_TE | Produtos comprado  | and the second second se | ,                   |                             |
|------------------------------------------|----------------------------|--------------------|----------------------------------------------------------------------------------------------------|---------------------|-----------------------------|
| 00000011021<br>00000011022<br>0000011023 | operador_WEBINAR_TE        | riogacos compiado. | Limite por produto Limite por nível de produto                                                                                                    | -                   |                             |
| 00000011022                              |                            | Código             | Nome                                                                                                    | Valor limite nor AF | Valor limite de AF's no mês |
| 0000011023                               | operador_WEBINAR_TE        | 1                  | AI IMENTAR                                                                                                    | 15.000.00           | 55.000.00                   |
|                                          | operador_WEBINAR_TE        | 4.01.01.001.00     |                                                                                                    | 5 000 00            | EE 000.00                   |
| 0000011029                               | operador_WEBINAR_TE        | 4.01.01.001.00     |                                                                                                    | 5,000,00            | 55.000,00                   |
| 00000110213                              | operador_WEBINAR_          | 4.01.01.001.01     | DETERGENTE NEUTRO 24 X SOUML - CX                                                                                                    | 5.000,00            | 55.000,00                   |
| 00000110220                              | operador_WEBINAR_TE        | 4.01.01.002.00     | SABAO PEDRA NEUTRO - UND                                                                                                    | 5.000,00            | 55.000,00                   |
| 00000110226                              | operador WEBINAR TE        | 4.01.01.002.01     | SABAO PEDRA NEUTRO 12 4X200GR - CX                                                                                                    | 5.000,00            | 55.000,00                   |
|                                          | operator (nebre refre      | 4.01.01.002.02     | SABAO PEDRA NEUTRO 50 X 200G - CX                                                                                                    | 5.000,00            | 55.000,00 🔟                 |
|                                          |                            | 4.01.01.002.03     | SABAO PEDRA NEUTRO 20 5X200GR - CX                                                                                                    | 5.000,00            | 55.000,00 💼                 |
|                                          |                            | 4.01.01.002.04     | SABAO PEDRA NEUTRO 5X200GR - PCT                                                                                                    | 5.000,00            | 55.000,00 💼                 |
|                                          |                            | 4.01.01.002.05     | SABAO PEDRA NEUTRO 48 X 150GR - CX                                                                                                    | 5.000,00            | 55.000,00 💼                 |
|                                          |                            | 4.01.01.002.06     | SABAO PEDRA NEUTRO 10X5X200G - CX                                                                                                    | 5.000,00            | 55.000,00 💼                 |
|                                          |                            | 4.01.01.003.00     | SABAO EM PO - KG                                                                                                    | 5.000,00            | 55.000,00 💼                 |
|                                          |                            | 4.01.01.003.01     | SABAO EM PO 1 X 16KG - CX                                                                                                    | 5.000,00            | 55.000,00                   |
|                                          |                            | 4.01.01.003.02     | SABAO EM PO 24 X 500G - CX                                                                                                    | 5.000,00            | 55.000,00                   |
|                                          |                            | 4.01.01.003.03     | SABAO EM PO 5KG - UND                                                                                                    | 5.000,00            | 55.000,00                   |
|                                          |                            | 4.01.01.003.04     | SABAO EM PO 20 X 1KG - FD                                                                                                    | 5.000,00            | 55.000,00 💼                 |
|                                          |                            | 4.01.01.003.05     | SABAO EM PO 20 X 500ML - CX                                                                                                    | 5.000,00            | 55.000,00                   |
|                                          |                            | 4.01.01.003.06     | SABAO EM PO 12X1KG - CX                                                                                                    | 5.000,00            | 55.000,00                   |

## 3.7 Limite por Nível de Produto

Na aba Limite por Nível de Produto o sistema permite incluir limites de compra estipulados por subnível ou nível de produtos. Clique em Adicionar.

| ódigo       | Nome                | 000000110213 - operado | _WEBINAR_TECFOOD_6 |                  |                   |                  |      |      |                           |        |   |
|-------------|---------------------|------------------------|--------------------|------------------|-------------------|------------------|------|------|---------------------------|--------|---|
| 000002323   | FAD                 | Produto por comp       | orador Gerente po  | or comprador Ope | rador Relacionado |                  |      |      |                           |        |   |
| 0000011021  | operador WEBINAR TE | Produtos comprados     | Limite por produte | Limite por nív   | el de produto     |                  |      |      |                           |        |   |
| 0000011022  | operador WEBINAR TE | Código                 | Nome               |                  | Valor             | limite por AF    |      | Valo | r limite de A <b>F</b> 's | no mês |   |
| 0000011023  | operador_WEBINAR_TE |                        |                    |                  | N                 | lão há registros |      |      |                           |        |   |
| 0000011029  | operador_WEBINAR_TE |                        |                    |                  |                   |                  |      |      |                           |        |   |
| 00000110213 | operador_WEBINAR_C  |                        |                    |                  |                   |                  |      |      |                           |        |   |
| 00000110220 | operador_WEBINAR_TE |                        |                    |                  |                   |                  |      |      |                           |        |   |
| 0000110226  | operador WEBINAR TE |                        |                    |                  |                   |                  |      |      |                           |        |   |
|             |                     |                        |                    |                  |                   |                  |      |      |                           |        |   |
|             |                     |                        |                    |                  |                   |                  |      |      |                           |        |   |
|             |                     |                        |                    |                  |                   |                  |      |      |                           |        |   |
|             |                     |                        |                    |                  |                   |                  |      |      |                           |        |   |
|             |                     |                        |                    |                  |                   |                  |      |      |                           |        |   |
|             |                     |                        |                    |                  |                   |                  |      |      |                           |        |   |
|             |                     |                        |                    |                  |                   |                  |      |      |                           |        |   |
|             |                     |                        |                    |                  |                   |                  |      |      |                           |        |   |
|             |                     |                        |                    |                  |                   |                  |      |      |                           |        |   |
|             |                     |                        |                    |                  |                   |                  |      |      |                           |        |   |
|             |                     |                        |                    |                  |                   |                  |      |      |                           |        |   |
|             |                     |                        |                    |                  |                   |                  |      |      |                           |        | 6 |
|             |                     |                        |                    |                  |                   |                  |      |      |                           |        | - |
| 'oltar      |                     |                        |                    | Adicionar        |                   |                  | <br> |      |                           |        |   |
|             |                     |                        |                    |                  |                   |                  |      |      |                           |        |   |
|             |                     |                        |                    |                  |                   |                  |      |      |                           |        |   |
|             |                     |                        |                    |                  |                   |                  |      |      |                           |        |   |
|             |                     |                        |                    |                  |                   |                  |      |      |                           |        |   |
|             |                     |                        |                    |                  |                   |                  |      |      |                           |        |   |
|             |                     |                        |                    |                  |                   |                  |      |      |                           |        |   |
|             |                     |                        |                    |                  |                   |                  |      |      |                           |        |   |

## 

#### COMSUPWEB08V2

Preencha os campos exibidos:

- Nome: informe para qual subnível ou nível deseja incluir o limite de compra.
- Valor Limite por AF: digite o valor limite por AF correspondente a cada compra para os produtos.

Valor Limite de AFs no Mês: informe também o valor limite por AF mensal correspondente.

Após inserir os dados, clique em Salvar no canto inferior direito.

| = Comprado   | r<br>101 - FILIAL - WEBINAR_TECFO | 00D - 1                       |                                               |                               | Access Control 2.76.4 ( | DB Version - 6586 ) |
|--------------|-----------------------------------|-------------------------------|-----------------------------------------------|-------------------------------|-------------------------|---------------------|
| Código       | 000000110213 - oper               | rador_WEBINAR_TECFOOD_6       | - « 000000110213 - operador_WEBINAR_TECFOOD_6 |                               |                         |                     |
| 00000002323  | Produce por co                    | omprador Gerente por compra   | Limite por nivel de produto                   |                               |                         |                     |
| 000000011021 | Produtos comprai                  | dos Limite por produto Limite | Nome 😂<br>Procurar                            |                               |                         | Q                   |
| 000000011022 | Código                            | Nome                          | Valor limite por AF 😀                         | Valor limite de AF's no mês 😜 |                         |                     |
| 000000011023 |                                   |                               |                                               |                               |                         |                     |
| 000000011020 |                                   |                               |                                               |                               |                         |                     |
| 00000011029  |                                   |                               |                                               |                               |                         |                     |
| 000000110213 |                                   |                               |                                               |                               |                         |                     |
| 000000110220 |                                   |                               |                                               |                               |                         |                     |
| 000000110226 |                                   |                               |                                               |                               |                         |                     |
|              |                                   |                               |                                               |                               |                         |                     |
|              |                                   |                               |                                               |                               |                         |                     |
|              |                                   |                               |                                               |                               |                         |                     |
|              |                                   |                               |                                               |                               |                         |                     |
|              |                                   |                               |                                               |                               |                         |                     |
|              |                                   |                               |                                               |                               |                         |                     |
|              |                                   |                               |                                               |                               |                         |                     |
|              |                                   |                               |                                               |                               |                         |                     |
|              |                                   |                               |                                               |                               |                         |                     |
|              |                                   |                               |                                               |                               |                         |                     |
|              |                                   |                               |                                               |                               |                         |                     |
|              |                                   |                               |                                               |                               |                         |                     |
|              |                                   |                               |                                               |                               |                         |                     |
| < Cancelar   |                                   |                               |                                               |                               |                         | Salvar              |

## 3.8 Gerente por Comprador

Após definir os produtos por comprador, bem como os limites de crédito para compras, será preciso informar um gerente por comprador. O gerente será responsável por controlar as operações de um ou mais compradores.

**Obs**.: para inserir esses dados, é necessário que já exista um operador cadastrado como gerente.

Clique sobre um comprador e acesse a aba Gerente por Comprador e clique em Adicionar.

| E Comprador<br>20/12/2022   0001 - FLL | IAL - WEBINAR_TECFOOD - 1 |                                                    |                    |                              | SUP<br>Access Control 2.76.4 (DB Version - 6586) |
|----------------------------------------|---------------------------|----------------------------------------------------|--------------------|------------------------------|--------------------------------------------------|
| Código                                 | Nome                      | 000000110213 - operador_W<br>Produto por comprador | EBINAR_TECFOOD_6   | ndor Operador Relacionado    |                                                  |
| 00000002323                            | EAD                       | Produce por comprador                              | derente por compre |                              |                                                  |
| 00000011021                            | operador_WEBINAR_TE       | Codigo                                             | Nome               | Nivel compra por solicitação |                                                  |
| 00000011022                            | operador_WEBINAR_TE       |                                                    |                    | Não na registros             |                                                  |
| 00000011023                            | operador_WEBINAR_TE       |                                                    |                    |                              |                                                  |
| 00000011029                            | operador_WEBINAR_TE       |                                                    |                    |                              |                                                  |
| 000000110213                           | operador_WEBINAR_K        |                                                    |                    |                              |                                                  |
| 000000110220                           | operador_WEBINAR_TE       |                                                    |                    |                              |                                                  |
| 000000110226                           | operador_WEBINAR_TE       |                                                    |                    |                              |                                                  |
|                                        |                           |                                                    |                    |                              |                                                  |
|                                        |                           |                                                    |                    |                              |                                                  |
| <b>〈</b> Voltar                        |                           |                                                    |                    | Adicionar                    |                                                  |

Selecione no campo Nome o operador que corresponde ao gerente. No campo Nível Compra Por Solicitação, é possível informar um número do nível do gerente para aprovação das compras. Esse parâmetro será aplicado apenas para a rotina de Compra por Solicitação, do sistema de Suprimentos. Após informar os dados corretamente, clique em Salvar, no canto inferior direito da tela.

| Comprado<br>20/12/2022   0 | DY<br>0001 - FILIAL - WEBINAR_TECFOOD - 1 |                     |                                           | Access Control 2.76.4 ( DB Version - 65 |
|----------------------------|-------------------------------------------|---------------------|-------------------------------------------|-----------------------------------------|
|                            | 000000110213 - operador_W8                | EBINAR_TECFOOD_6    | 000000110213 - operador_WEBINAR_TECFOOD_6 |                                         |
|                            | Produto por comprador                     | Gerente por comprac | Gerente por comprador                     |                                         |
|                            | Cádigo                                    | Nome                | Nome 🕹                                    |                                         |
|                            | Course                                    | Nome                | Procurar                                  | C                                       |
|                            | _                                         |                     | Nível compra por solicitação              |                                         |
|                            |                                           |                     |                                           |                                         |
|                            |                                           |                     |                                           |                                         |
|                            |                                           |                     |                                           |                                         |
|                            |                                           |                     |                                           |                                         |
|                            |                                           |                     |                                           |                                         |
|                            |                                           |                     |                                           |                                         |
|                            |                                           |                     |                                           |                                         |
|                            |                                           |                     |                                           |                                         |
|                            |                                           |                     |                                           |                                         |
|                            |                                           |                     |                                           |                                         |
|                            |                                           |                     |                                           |                                         |
|                            |                                           |                     |                                           |                                         |
|                            |                                           |                     |                                           |                                         |
|                            |                                           |                     |                                           |                                         |
|                            |                                           |                     |                                           |                                         |
|                            |                                           |                     |                                           |                                         |
|                            |                                           |                     |                                           |                                         |
|                            |                                           |                     |                                           |                                         |
|                            |                                           |                     |                                           |                                         |
|                            |                                           |                     |                                           |                                         |
|                            |                                           |                     |                                           |                                         |
|                            |                                           |                     |                                           |                                         |
|                            |                                           |                     |                                           |                                         |
|                            |                                           |                     |                                           |                                         |
|                            |                                           |                     |                                           |                                         |
|                            |                                           |                     |                                           |                                         |
| ancelar                    |                                           |                     |                                           | Sah                                     |

## TEKNISA

## **3.9 Operador Relacionado**

Em seguida, é necessário vincular os operadores aos compradores e separá-los por operação no processo de compras. Caso o operador que acessará o sistema seja o próprio Comprador, este deverá ser vinculado à aba Operador Relacionado.

A mesma situação ocorrerá para compradores inclusos com nomes de categorias de produtos.

Para realizar a operação, vá até a aba **Operador Relacionado** e clique no botão **Adicionar**.

| 21/12/2022   0001 - FILL | AL - WEBINAR_TECFOOD - 1 |                     |                      |                        |                  |                     | Access Control 2. | 6.4 ( DB Version - 6593 |
|--------------------------|--------------------------|---------------------|----------------------|------------------------|------------------|---------------------|-------------------|-------------------------|
| Código                   | Nome                     | 000000110213 - oper | rador_WEBINAR_TECFOO | D_6                    | acionado         |                     |                   |                         |
| 00000002323              | EAD                      | Produto por comp    | stador Gerente por   | Comprador Operador Kei |                  |                     |                   |                         |
| 000000011021             | operador_WEBINAR_TE      | Código              | Nome                 | Exigir senha           | Cotação          | Apuração/Efetivação |                   | AF                      |
| 000000011022             | operador_WEBINAR_TE      |                     |                      |                        | Não na registros |                     |                   |                         |
| 000000011023             | operador_WEBINAR_TE      |                     |                      |                        |                  |                     |                   |                         |
| 00000011029              | operador_WEBINAR_TE      |                     |                      |                        |                  |                     |                   |                         |
| 000000110213             | operador_WEBINAR_        |                     |                      |                        |                  |                     |                   |                         |
| 000000110220             | operador_WEBINAR_TE      |                     |                      |                        |                  |                     |                   |                         |
| 000000110226             | operador_WEBINAR_TE      |                     |                      |                        |                  |                     |                   |                         |
|                          |                          |                     |                      |                        |                  |                     |                   |                         |
|                          |                          |                     |                      |                        |                  |                     |                   |                         |
|                          |                          |                     |                      |                        |                  |                     |                   |                         |
|                          |                          |                     |                      |                        |                  |                     |                   |                         |
|                          |                          |                     |                      |                        |                  |                     |                   |                         |
|                          |                          |                     |                      |                        |                  |                     |                   |                         |
|                          |                          |                     |                      |                        |                  |                     |                   |                         |
|                          |                          |                     |                      |                        |                  |                     |                   |                         |
|                          |                          |                     |                      |                        |                  |                     |                   |                         |
|                          |                          |                     |                      |                        |                  |                     |                   |                         |
|                          |                          |                     |                      |                        |                  |                     |                   |                         |
|                          |                          |                     |                      |                        |                  |                     |                   |                         |
| < Voltar                 |                          |                     |                      | •                      |                  |                     | Exporta           | ção de Operador         |

Na janela que será exibida, preencha:

- Nome: selecione o operador que acessará o sistema e realizará as operações.
- Exigir senha: escolha se o sistema solicitará uma senha ou não no momento das operações realizadas pelo comprador no sistema.

- Cotação: defina se o operador estará habilitado para incluir, alterar ou excluir cotação de preços. Clique no campo e selecione a opção desejada.
- Apuração/Efetivação: defina se o operador estará habilitado para incluir, alterar ou excluir apuração/efetivação. Clique no campo e selecione a opção desejada.
- **AF**: defina se o operador estará habilitado para incluir, alterar ou excluir Autorização de Fornecimento (AF). Clique no campo e selecione a opção desejada.

Clique em Salvar.

|           | 12/2022   0001 - F                                       | FILIAL - WEBINAF | TECFOOD - 1      |      |                      |                 |               |             |             |   |   |             |             |   |   | Acce | ess Control | 2.76.4 ( DB Ver                      | 5100 - 653 |
|-----------|----------------------------------------------------------|------------------|------------------|------|----------------------|-----------------|---------------|-------------|-------------|---|---|-------------|-------------|---|---|------|-------------|--------------------------------------|------------|
|           |                                                          |                  | - operador_W     |      | 00D_6<br>or comprado | 000000<br>Opera | 110213 - oper | ador_WEBINA | R_TECFOOD_6 |   |   |             |             |   |   |      |             |                                      |            |
|           | 12323                                                    |                  |                  |      |                      | Nomo            | 0             | londdo      |             |   |   |             |             |   |   |      |             |                                      |            |
|           | 1021                                                     | Código           |                  | Nome |                      | Procu           | ırar          |             |             |   |   |             |             |   |   |      |             |                                      | C          |
|           | 1022                                                     |                  |                  |      |                      | Exigir :        | senha 🞱       |             |             |   |   |             | Cotação 🞱   |   |   |      |             |                                      |            |
|           | 1023                                                     |                  |                  |      |                      |                 |               |             |             |   |   | ~           |             |   |   |      |             |                                      | $\sim$     |
|           | 1028                                                     |                  |                  |      |                      | Apura           | ção/Efetivaç  | ão 😂        |             |   |   | ~           | AF 😀        |   |   |      |             |                                      | ~          |
|           |                                                          |                  |                  |      |                      |                 |               |             |             |   |   |             |             |   |   |      |             |                                      |            |
|           |                                                          |                  |                  |      |                      |                 |               |             |             |   |   |             |             |   |   |      |             |                                      |            |
|           | 0220                                                     |                  |                  |      |                      |                 |               |             |             |   |   |             |             |   |   |      |             |                                      |            |
|           | 0226                                                     |                  |                  |      |                      |                 |               |             |             |   |   |             |             |   |   |      |             |                                      |            |
|           |                                                          |                  |                  |      |                      |                 |               |             |             |   |   |             |             |   |   |      |             |                                      |            |
|           |                                                          |                  |                  |      |                      |                 |               |             |             |   |   |             |             |   |   |      |             |                                      |            |
|           |                                                          |                  |                  |      |                      |                 |               |             |             |   |   |             |             |   |   |      |             |                                      |            |
|           |                                                          |                  |                  |      |                      |                 |               |             |             |   |   |             |             |   |   |      |             |                                      |            |
|           |                                                          |                  |                  |      |                      |                 |               |             |             |   |   |             |             |   |   |      |             |                                      |            |
|           |                                                          |                  |                  |      |                      |                 |               |             |             |   |   |             |             |   |   |      |             |                                      |            |
|           |                                                          |                  |                  |      |                      |                 |               |             |             |   |   |             |             |   |   |      |             |                                      |            |
|           |                                                          |                  |                  |      |                      |                 |               |             |             |   |   |             |             |   |   |      |             |                                      |            |
|           |                                                          |                  |                  |      |                      |                 |               |             |             |   |   |             |             |   |   |      |             |                                      |            |
|           |                                                          |                  |                  |      |                      |                 |               |             |             |   |   |             |             |   |   |      |             |                                      |            |
|           |                                                          |                  |                  |      |                      |                 |               |             |             |   |   |             |             |   |   |      |             |                                      |            |
|           |                                                          |                  |                  |      |                      |                 |               |             |             |   |   |             |             |   |   |      |             |                                      |            |
|           |                                                          |                  |                  |      |                      | L               |               |             |             |   |   |             |             |   |   |      |             |                                      |            |
|           |                                                          |                  |                  |      |                      |                 |               |             |             |   |   |             |             |   |   |      |             |                                      |            |
| Cancela   | ır                                                       |                  |                  |      |                      |                 |               |             |             |   |   |             |             |   |   |      |             |                                      | Salva      |
| < Cancela | ar -                                                     |                  |                  |      |                      |                 |               |             | -           |   |   |             |             |   |   |      |             |                                      | Salva      |
| < Cancela | ar -                                                     |                  |                  |      |                      |                 |               |             |             |   |   |             | -           |   |   |      |             |                                      | Salva      |
| < Cancela | V.                                                       |                  |                  |      | •                    |                 |               |             |             |   | - |             |             | - | - | -    | -           | -                                    | Salva      |
| Cancela   | ar<br>D                                                  | •                |                  |      | •                    |                 |               |             |             | - |   | -           |             |   |   | -    | -           | -                                    | Salva      |
| < Cancela | ar<br>a                                                  | •                | -                |      |                      |                 | -             | -           |             |   | - | -<br>-<br>- | -           | - | - | -    | -           | -                                    | Salva      |
|           | r                                                        |                  |                  | •    | -<br>-<br>-          | •               | -             | -           | -           | • | - | -           | •           | - | • | -    | -           | -                                    | Salva      |
| Cancela   | x                                                        |                  | -                | -    |                      |                 | -             |             |             | • | - |             | -           | - | - | -    | -           | -                                    | Salva      |
| < Cancela | x                                                        | •                | -<br>-<br>-      |      |                      |                 | -             | -<br>-<br>- | -<br>-<br>- | • | - | -           | -           | - | - | -    | -<br>-<br>- |                                      | Salva      |
| Cancela   | и<br>—<br>—<br>—                                         | •                | -                | •    |                      |                 | -             | -           |             | • | - | -           | -           | - | - | -    | -           | -                                    | Salva      |
| Cancela   | и<br>— — — — — — — — — — — — — — — — — — —               | •                | -<br>-<br>-      |      | ·<br>•<br>•          |                 | -             | -           | -           | • | - | -           | ·<br>·<br>· | - | - | -    | -           |                                      | Salva      |
| Cancela   | и<br>—<br>—<br>—<br>—<br>—<br>—                          |                  | -                | •    | -                    | •               | -             | -           | -           | - | - | -           | •           | - | - | -    | -           | -<br>-<br>-<br>-<br>-                | Salva      |
| Cancela   | и<br>—<br>—<br>—<br>—<br>—<br>—<br>—<br>—<br>—<br>—<br>— | ·<br>·<br>·      |                  |      |                      |                 | -             | -           | -           | - | - | -           | -           | - | - | -    | •           |                                      | Salva      |
| < Cancela | и<br>—<br>—<br>—<br>—<br>—<br>—<br>—                     |                  | -<br>-<br>-<br>- | •    | •                    |                 | -             | -           | -           | - | - | -           | -           | - | - | -    |             | -<br>-<br>-<br>-<br>-<br>-<br>-<br>- | Salva      |
| < Cancela | и<br>—<br>—<br>—<br>—<br>—<br>—<br>—<br>—<br>—<br>—      | ·<br>·<br>·<br>· | -<br>-<br>-<br>- | •    | •                    | ·<br>·<br>·     | -             | -           | -           | - | - | -           | -           | - | - | -    |             |                                      | Salva      |
| < Cancela |                                                          | •                | -<br>-<br>-<br>- | •    | •                    | •               | -             | -           | -           | • | - | -           | -           | - | - | -    |             |                                      | Salva      |
| < Cancela |                                                          | •                | •                | •    | •                    | •               | -             |             | -           | • | - | -           | -           | - | - | -    |             |                                      | Salva      |

#### TEKNISA

#### COMSUPWEB08V2

## 3.10 Exportação de Operador

O sistema permite exportar o cadastro realizado de Operador Relacionado. Clique no botão Exportação de Operador no canto inferior direito

| Comprador<br>21/12/2022   0001 - FIL | LIAL - WEBINAR_TECFOOD - 1 |                                                    |                      |                      |         |                     | Access Control 2.76.4 ( DB Version - 65 |
|--------------------------------------|----------------------------|----------------------------------------------------|----------------------|----------------------|---------|---------------------|-----------------------------------------|
| Código                               | Nome                       | 000000110213 - operador_W<br>Produto por comprador | EBINAR_TECFOOD_6     | r Operador Relaciona | do      |                     |                                         |
| 00000002323                          | EAD                        |                                                    | derente por comprude | operador nelacional  |         |                     |                                         |
| 000000011021                         | operador_WEBINAR_TE        | Código                                             | Nome                 | Exigir senha         | Cotação | Apuração/Efetivação | AF                                      |
| 00000011022                          | operador_WEBINAR_TE        | 0000002323                                         | EAD                  | Nao                  | Nao     | Nao                 | sim                                     |
| 00000011023                          | operador_WEBINAR_TE        |                                                    |                      |                      |         |                     |                                         |
| 00000011029                          | operador_WEBINAR_TE        |                                                    |                      |                      |         |                     |                                         |
| 00000110213                          | operador_WEBINAR_K         |                                                    |                      |                      |         |                     |                                         |
| 00000110220                          | operador_WEBINAR_TE        |                                                    |                      |                      |         |                     |                                         |
| 00000110226                          | operador_WEBINAR_TE        |                                                    |                      |                      |         |                     |                                         |
|                                      |                            |                                                    |                      |                      |         |                     |                                         |
| Voltar                               |                            |                                                    |                      | 0                    |         |                     | Exportação de Opera                     |
|                                      |                            |                                                    |                      | Adicionar            |         |                     |                                         |

Defina os campos:

- Comprador De Origem: esse campo será preenchido pelo sistema automaticamente conforme o operador selecionado anteriormente.
- Comprador De Destino: determine se deseja exportar o cadastro de operador relacionado para todos os compradores, para um específico ou para uma lista específica. Caso não seja para todos os compradores, desmarque o checkbox Todos e escolha o comprador específico.
- Operador Relacionado: informe um operador específico ou selecione a opção Todos.
- Excluir os Operadores Relacionados ao Comprador de Destino Antes da Exportação: selecione esse parâmetro para excluir os operadores para exportação apenas dos operadores informados.

Finalize clicando em Ok.

| E Comprador<br>21/12/2022   0001 - FILIAL - WE      | EBINAR_TECFOOD - 1         |                             |                |                       |         |                     | SUP<br>Access Control 2.76.4 ( DB Version - 6593 ) |
|-----------------------------------------------------|----------------------------|-----------------------------|----------------|-----------------------|---------|---------------------|----------------------------------------------------|
| Código                                              | Nome                       | 000000110213 - operador_WEB | HNAR_TECFOOD_6 | n Operador Relacionar | ło      |                     |                                                    |
| 00000002323                                         | EAD                        | Producto por comprador V    |                |                       |         |                     |                                                    |
| 000000011021                                        | operador_WEBINAR_TE        | Codigo                      | EAD            | Exigir senha          | Cotação | Apuração/Efetivação | AF                                                 |
| 000000011022                                        | operador_WEBINAR_TE        |                             |                |                       |         | Nau                 |                                                    |
| 000000011023                                        | operador_WEBINAR_TE        |                             |                |                       |         |                     |                                                    |
| 000000011029                                        | operador_WEBINAR_TE        |                             |                |                       |         |                     |                                                    |
| 000000110213                                        | operador_WEBINAR_          |                             |                |                       |         |                     |                                                    |
| 000000110220                                        | operador_WEBINAR_TE        |                             |                |                       |         |                     |                                                    |
| 000000110226                                        | operador_WEBINAR_TE        |                             |                |                       |         |                     |                                                    |
|                                                     |                            |                             |                |                       |         |                     |                                                    |
|                                                     |                            |                             |                |                       |         |                     |                                                    |
| Exportação de Operad                                | lor Relacionado            |                             |                |                       |         |                     |                                                    |
| Comprador de Origem O<br>operador_WEBINAR_TECFOOD_6 |                            |                             |                |                       |         |                     | ×                                                  |
| Comprador de Destino                                |                            |                             |                |                       |         | 🙊 🗸 Tod             |                                                    |
| Operador Relacionado                                |                            |                             |                |                       |         | 🔍 🗸 Tod             |                                                    |
| Excluir os operadores rela                          | cionados ao comprador de d | lestino antes da exportaç   |                |                       |         |                     |                                                    |
| < Voltar                                            |                            |                             |                |                       |         |                     | Ok                                                 |

Volte à tela inicial do Comprador. O sistema permite excluir um comprador. Essa opção será relevante caso o operador não tenha sido vinculado à rotina de Suprimentos e não tenham dados nas demais abas de Produto Por Comprador, Gerente Por Comprador e Operador Relacionado. Assim, para a inativação de um comprador, é necessário excluir os dados dessas abas por meio do ícone presente ao lado de cada linha.

| odigo      | Nome                        | Valor limite por AF | Valor limite de AF's no m <u>ês</u> |
|------------|-----------------------------|---------------------|-------------------------------------|
| 0000002323 | EAD                         |                     |                                     |
| 0000011021 | operador_WEBINAR_TECFOOD_13 |                     |                                     |
| 000011022  | operador_WEBINAR_TECFOOD_8  |                     |                                     |
| 000011023  | operador_WEBINAR_TECFOOD_11 |                     |                                     |
| 000011029  | operador_WEBINAR_TECFOOD_12 |                     |                                     |
| 000110213  | operador_WEBINAR_TECFOOD_6  |                     |                                     |
| 000110220  | operador_WEBINAR_TECFOOD_4  |                     | . 🞯                                 |
| 000110226  | operador_WEBINAR_TECFOOD_16 |                     |                                     |
|            |                             |                     |                                     |
|            |                             |                     |                                     |

#### TEKNISA

Clicando nos três pontos na parte inferior direita da tela, o sistema apresenta um menu suspenso que permite ao usuário escolher algumas opções:

|                                                                               | reonic                                                                                       |                                                 |                                                              |                                                        |                                                      | Valor limite por AF                    |                                           | 1                            | alor limite de AF's | no mês |         |
|-------------------------------------------------------------------------------|----------------------------------------------------------------------------------------------|-------------------------------------------------|--------------------------------------------------------------|--------------------------------------------------------|------------------------------------------------------|----------------------------------------|-------------------------------------------|------------------------------|---------------------|--------|---------|
| 0000002323                                                                    | EAD                                                                                          |                                                 |                                                              |                                                        |                                                      | Na                                     |                                           |                              |                     | 1      |         |
| 0000011021                                                                    | operador_WEBIN                                                                               | IAR_TECFOOD_13                                  |                                                              |                                                        |                                                      |                                        |                                           |                              |                     |        |         |
| 0000011022                                                                    | operador_WEBIN                                                                               | IAR_TECFOOD_8                                   |                                                              |                                                        |                                                      |                                        |                                           |                              |                     | 1      |         |
| 000011023                                                                     | operador_WEBIN                                                                               | IAR_TECFOOD_11                                  |                                                              |                                                        |                                                      |                                        |                                           |                              |                     |        |         |
| 000011029                                                                     | operador_WEBIN                                                                               | IAR_TECFOOD_12                                  |                                                              |                                                        |                                                      |                                        |                                           |                              |                     |        |         |
| 000110213                                                                     | operador_WEBIN                                                                               | IAR_TECFOOD_6                                   |                                                              |                                                        |                                                      |                                        |                                           |                              |                     |        |         |
| 000110220                                                                     | operador_WEBIN                                                                               | IAR_TECFOOD_4                                   |                                                              |                                                        |                                                      |                                        |                                           |                              |                     |        |         |
|                                                                               |                                                                                              |                                                 |                                                              |                                                        |                                                      |                                        |                                           |                              |                     |        |         |
|                                                                               |                                                                                              |                                                 |                                                              |                                                        |                                                      |                                        |                                           |                              |                     |        |         |
|                                                                               |                                                                                              |                                                 |                                                              |                                                        | Adicionar                                            |                                        |                                           |                              |                     | Re     | elatóri |
| _ A+.                                                                         |                                                                                              |                                                 | a a al a sa                                                  | <i>.</i>                                               |                                                      |                                        |                                           |                              |                     |        |         |
|                                                                               | ualizar: c                                                                                   | os dad                                          | os da p                                                      | agina                                                  |                                                      |                                        |                                           |                              |                     |        |         |
| Ex<br>arc                                                                     | <b>ualizar:</b> c<br><b>portar</b> : e<br>quivo PDI                                          | os dad<br>xporta<br>F, XLS                      | os da p<br>ir asinfo<br>report (                             | ormaç<br>e CSV                                         | :ões da<br>report.                                   | página                                 | i para c                                  | os foi                       | rmato               | s de   |         |
| Ex<br>arc                                                                     | <b>portar</b> : e<br>quivo PD<br><b>pcurar</b> : b                                           | xporta<br>F, XLS<br>buscar                      | os da p<br>ir asinfo<br>report<br>algum                      | ormaç<br>e CSV<br>dado ı                               | ões da<br>report.<br>na tela                         | página<br>por no                       | i para c<br>me ou                         | os foi<br>por c              | rmato<br>ódigo      | s de   |         |
| Ex<br>arc<br>Pro                                                              | <b>portar</b> : e<br>quivo PDI<br><b>ocurar</b> : b<br><b>quema</b> : c                      | xporta<br>F, XLS<br>buscar<br>configu           | os da p<br>ir asinfo<br>report<br>algum<br>urar um           | ormaç<br>e CSV<br>dado ı<br>ı layou                    | ões da<br>report.<br>na tela<br>ıt das c             | página<br>por no<br>olunas             | n para c<br>me ou j<br>da tela            | por c<br>a.                  | rmato<br>ódigo      | s de   |         |
| Ex<br>arc<br>Pro<br>Es<br>Vis                                                 | <b>portar</b> : e<br>quivo PD<br><b>ocurar</b> : b<br><b>quema</b> : c<br><b>são</b> : conf  | xporta<br>F, XLS<br>buscar<br>configu           | os da p<br>ir asinfo<br>report<br>algum<br>urar um<br>a form | ormaç<br>e CSV<br>dado ı<br>ı layou<br>a de v          | ões da<br>report.<br>na tela<br>It das c<br>isualiza | página<br>por no<br>olunas<br>ação do  | n para c<br>me ou j<br>da tela<br>os dado | por c<br>a.<br>os.           | rmato<br>ódigo      | s de   |         |
| Ex<br>arc<br>Pro<br>Es<br>Vis                                                 | <b>portar</b> : e<br>quivo PD<br><b>ocurar</b> : b<br><b>quema</b> : c<br><b>são</b> : conf  | os dad<br>xporta<br>F, XLS<br>buscar<br>configu | os da p<br>ir asinfo<br>report<br>algum<br>urar um<br>a form | ormaç<br>e CSV<br>dado i<br>i layou<br>a de v          | report.<br>na tela<br>It das c<br>isualiza           | página<br>por noi<br>olunas<br>ação do | n para c<br>me ou j<br>da tela<br>os dado | os for<br>por c<br>a.<br>os. | rmato<br>ódigo      | s de   |         |
| Ex<br>arc<br>Pro<br>Es                                                        | <b>portar</b> : e<br>quivo PDI<br><b>ocurar</b> : b<br><b>quema</b> : c                      | xporta<br>F, XLS<br>ouscar<br>configu           | os da p<br>ar asinfo<br>report<br>algum<br>urar um<br>a form | ormaç<br>e CSV<br>dado ı<br>ı layou<br>a de v          | report.<br>na tela<br>it das c<br>isualiza           | página<br>por nor<br>olunas            | n para c<br>me ou j<br>da tela<br>os dado | por c<br>a.<br>os.           | rmato<br>ódigo      | s de   |         |
| Ex<br>arc<br>Pro                                                              | <b>portar</b> : e<br>quivo PDI<br><b>ocurar</b> : b<br><b>quema</b> : c<br><b>são</b> : conf | xporta<br>F, XLS<br>ouscar<br>configu           | os da p<br>ar asinfo<br>report<br>algum<br>urar um<br>a form | agina<br>ormaç<br>e CSV<br>dado i<br>i layou<br>a de v | report.<br>na tela<br>it das c<br>isualiza           | página<br>por noi<br>olunas<br>ação do | n para c<br>me ou j<br>da tela<br>os dado | os for<br>por c<br>a.<br>os. | rmato<br>ódigo      | s de   |         |
| <ul> <li>Au</li> <li>Expand</li> <li>Pro</li> <li>Eso</li> <li>Vis</li> </ul> | <b>portar</b> : e<br>quivo PDI<br><b>ocurar</b> : b<br><b>quema</b> : c                      | os dad<br>xporta<br>F, XLS<br>ouscar<br>configu | os da p<br>ar asinfo<br>report<br>algum<br>urar um<br>a form | agina<br>ormaç<br>e CSV<br>dado i<br>i layou<br>a de v | report.<br>na tela<br>It das c<br>isualiza           | página<br>por noi<br>olunas            | n para c<br>me ou j<br>da tela            | os for<br>por c<br>a.<br>os. | rmato<br>ódigo      | s de   |         |

| Comprador<br>21/12/2022   0001 - FI | ILIAL - WEBINAR_TECFOOD - 1 |                     | Control 2.76.4 ( DB Version - 6593 |
|-------------------------------------|-----------------------------|---------------------|------------------------------------|
| Código                              | Nome                        | Valor limite por AF | Valor limite de AF's no mês        |
| 00000002323                         | EAD                         |                     |                                    |
| 00000011021                         | operador_WEBINAR_TECFOOD_13 |                     |                                    |
| 00000011022                         | operador_WEBINAR_TECFOOD_8  |                     | <b>(</b>                           |
| 00000011023                         | operador_WEBINAR_TECFOOD_11 |                     | (B)                                |
| 00000011029                         | operador_WEBINAR_TECFOOD_12 |                     | (III)                              |
| 000000110213                        | operador_WEBINAR_TECFOOD_6  |                     |                                    |
| 000000110220                        | operador_WEBINAR_TECFOOD_4  |                     |                                    |
| 000000110226                        | operador_WEBINAR_TECFOOD_16 |                     |                                    |
|                                     |                             |                     |                                    |
|                                     |                             |                     |                                    |
|                                     |                             | •                   | Relatório                          |

Seguindo os passos apresentados, será possível conhecer e executar o cadastro de comprador e todos seus vínculos.

|  | Cada | otro  |     | Com |      |       |       |      |      | lah   | leet  |      | Cor |      | dan |  |  |  |  |
|--|------|-------|-----|-----|------|-------|-------|------|------|-------|-------|------|-----|------|-----|--|--|--|--|
|  | Cada | stros | sae | Com | pras | ; e 5 | uprir | nent | os v | vep - | Jastr | o de | CON | npra | aor |  |  |  |  |
|  |      |       |     |     |      |       |       |      |      |       |       |      |     |      |     |  |  |  |  |
|  |      |       |     |     |      |       |       |      |      |       |       |      |     |      |     |  |  |  |  |
|  |      |       |     |     |      |       |       |      |      |       |       |      |     |      |     |  |  |  |  |
|  |      |       |     |     |      |       |       |      |      |       |       |      |     |      |     |  |  |  |  |
|  |      |       |     |     |      |       |       |      |      |       |       |      |     |      |     |  |  |  |  |
|  |      |       |     |     |      |       |       |      |      |       |       |      |     |      |     |  |  |  |  |
|  |      |       |     |     |      |       |       |      |      |       |       |      |     |      |     |  |  |  |  |
|  |      |       |     |     |      |       |       |      |      |       |       |      |     |      |     |  |  |  |  |
|  |      |       |     |     |      |       |       |      |      |       |       |      |     |      |     |  |  |  |  |
|  |      |       |     |     |      |       |       |      |      |       |       |      |     |      |     |  |  |  |  |
|  |      |       |     |     |      |       |       |      |      |       |       |      |     |      |     |  |  |  |  |
|  |      |       |     |     |      |       |       |      |      |       |       |      |     |      |     |  |  |  |  |
|  |      |       |     |     |      |       |       |      |      |       |       |      |     |      |     |  |  |  |  |
|  |      |       |     |     |      |       |       |      |      |       |       |      |     |      |     |  |  |  |  |
|  |      |       |     |     |      |       |       |      |      |       |       |      |     |      |     |  |  |  |  |
|  |      |       |     |     |      |       |       |      |      |       |       |      |     |      |     |  |  |  |  |
|  |      |       |     |     |      |       |       |      |      |       |       |      |     |      |     |  |  |  |  |
|  |      |       |     |     |      |       |       |      |      |       |       |      |     |      |     |  |  |  |  |
|  |      |       |     |     |      |       |       |      |      |       |       |      |     |      |     |  |  |  |  |
|  |      |       |     |     |      |       |       |      |      |       |       |      |     |      |     |  |  |  |  |
|  |      |       |     |     |      |       |       |      |      |       |       |      |     |      |     |  |  |  |  |
|  |      |       |     |     |      |       |       |      |      |       |       |      |     |      |     |  |  |  |  |
|  |      |       |     |     |      |       |       |      |      |       |       |      |     |      |     |  |  |  |  |
|  |      |       |     |     |      |       |       |      |      |       |       |      |     |      |     |  |  |  |  |
|  |      |       |     |     |      |       |       |      |      |       |       |      |     |      |     |  |  |  |  |
|  |      |       |     |     |      |       |       |      |      |       |       |      |     |      |     |  |  |  |  |
|  |      |       |     |     |      |       |       |      |      |       |       |      |     |      |     |  |  |  |  |
|  |      |       |     |     |      |       |       |      |      |       |       |      |     |      |     |  |  |  |  |
|  |      |       |     |     |      |       |       |      |      |       |       |      |     |      |     |  |  |  |  |
|  |      |       |     |     |      |       |       |      |      |       |       |      |     |      |     |  |  |  |  |
|  |      |       |     |     |      |       |       |      |      |       |       |      |     |      |     |  |  |  |  |
|  |      |       |     |     |      |       |       |      |      |       |       |      |     |      |     |  |  |  |  |

# 

#### COMSUPWEB08V2